BT2 Network Install – Installing the Network Licence Server (Concurrent users Licence) Introduction:

- → The BT2 Network Licence Server install may take approximately 2 minutes to complete.
- ➤ This guide is for the installation for a multi-user BT2 addition.
- Serial Numbers for BT2 Network Licence Server will be provided by Buildsoft Pty Ltd and these are your licensing keys.

## Preparation:

- 1. Logon to the server with Administrator rights/privileges.
- 2. Locate and/or download the BT2 Network Licence Server Installer.

## Installation:

- 1. In the Preparation section you should have downloaded and/or located the BT2 Server Installer.
- 2. Double click on the BT2 Network Licence Server Installer "BT2NetworkLicenceServerInstaller.exe"
- 3. Click **Next** to begin the installation.

| Buildsoft Network Licence Monitor | - InstallShield Wizard                                                                                             | X  |
|-----------------------------------|----------------------------------------------------------------------------------------------------|----|
| Buildsoft Network Licence Monitor | - InstallShield Wizard<br>Welcome to the InstallShield Wizard for Buildsoft Network Licence Monitor                |    |
|                                   | The InstallShield Wizard will install Buildsoft Network Licence Monitor on your computer. To continue, click Next. |    |
| InstallShield                     | < Back Next> Cance                                                                                                 | el |

4. After you have read and accepted the terms of the Software Licence Agreement, click I accept the

terms of the license agreement checkbox, then click Next.

| Buildsoft Network Licence Monitor - Ins                      | tallShield Wizard                                                                                                    | X  |
|--------------------------------------------------------------|----------------------------------------------------------------------------------------------------|----|
| License Agreement<br>Please read the following license agree | ement carefully.                                                                                                    |    |
|                                                              | BUILDSOFT PTY LIMITED SOFTWARE LICENCE AGREEMENT         This Software Licence Agreement is made between Buildsoft Pty Limited ("Buildsoft") and the Licensee identified in the Invoice rendered by Buildsoft or an approved distributor in respect of the Software.         1.       INTRODUCTION         1.1.       Buildsoft has developed and is the owner of proprietary software ('the Software').         1.2.       The Licensee wishes to licence the Software and Buildsoft agrees to grant a licence to the Licensee to use the Software on the terms of this Licence Agreement.         2.       DEFINITIONS         I igo not accept the terms of the license agreement       Print |    |
| InstallShield                                                | < Back Next > Canc                                                                                                    | el |

5. Click **Next** at this prompt, you have to option of changing the Destination Folder but this is not

recommended.\*

| Buildsoft Network Licence Monitor - InstallShield Wizard                     |                                                                                |                |
|------------------------------------------------------------------------------|--------------------------------------------------------------------------------|----------------|
| Choose Destination Location<br>Select folder where setup will install files. |                                                                                |                |
|                                                                              | Install Buildsoft Network Licence Monitor to:<br>C\Program Files\Buildsoft\NLM | <u>C</u> hange |
| InstallShield                                                                | < Back                                                                         | Cancel         |

6. Click **Next**, you have to option of changing type but this is not recommended.\*

| Buildsoft Network Licence Monito | r - InstallShield Wizard                                                                            | X  |
|----------------------------------|----------------------------------------------------------------------------------------------------|----|
| Please select start-up mode.     |                                                                                                    |    |
|                                  |                                                                                                    |    |
|                                  | Do you want to run the Network License Monitor as a windows service?<br>• Yes (Recommended)<br>• No |    |
| InstallShield                    | <back next=""> Cance</back>                                                                         | əl |

7. Click **Next**; this screen is a confirmation to proceed with the installation.

| Buildsoft Network Licence Monitor                                   | - InstallShield Wizard                                                                                                    |
|---------------------------------------------------------------------|----------------------------------------------------------------------------------------------------|
| Ready to Install the Program<br>The wizard is ready to begin instal | lation.                                                                                                    |
|                                                                     | Click Install to begin the installation.<br>If you want to review or change any of your installation settings, click Back. Click Cancel to exit the wizard. |
| InstallShield                                                       | < Back Install Cancel                                                                                                    |

8. The program should now be installing, please be patient during this time. If any errors occur during

| Setup Status  |                                                                          |
|---------------|--------------------------------------------------------------------------|
|               | The InstallShield Wizard is installing Buildsoft Network Licence Monitor |
|               | Installing                                                               |
|               |                                                                          |
|               |                                                                          |
|               |                                                                          |
|               |                                                                          |
|               |                                                                          |
|               |                                                                          |
| InstallShield |                                                                          |

this process, please contact Buildsoft support.

×

 Get BT2 Network Licence Server serial number, email your "Company Name" and Number of BT2 users to <u>support@buildsof.com.au</u> with Subject "BT2 version 2 – Network Licence", wait for we

| 🍯 BT2    |                                                                 | ×    |
|----------|-----------------------------------------------------------------|------|
| <b>M</b> | Register BT2<br>To continue you must register your copy of BT2. |      |
|          | Name •                                                          |      |
|          | Organization                                                    | ≣    |
|          | Serial Number •                                                 |      |
|          |                                                                 | -    |
|          |                                                                 |      |
|          |                                                                 |      |
|          |                                                                 |      |
| Get Help |                                                                 |      |
|          | Register <u>C</u> a                                             | ncel |

email Serial Number to you, then click Register.

10. If you see the following:

| 🍯 ВТ2    |                                                                                                    | ×   |
|----------|----------------------------------------------------------------------------------------------------|-----|
| <b>R</b> | Activate BT2<br>To continue you must activate which verifies that you are using a<br>fully licensed version of the software. |     |
|          | Name this machine to help remember where you've installed the software. WING-VM-W7                                           |     |
|          | → Activate Over the Internet                                                                                                 |     |
|          | → Activate by Entering a Code                                                                                                |     |
|          | <u>Try a different serial number</u>                                                                                         |     |
| Cat Halp | ① Some features may be disabled or reduced until you complete activation.                                                    |     |
| Gernep   | <u>C</u> an                                                                                                    | cel |

| 👉 Wind                                                                                                    | ows Secu                    | rity Alert                                                                                   |                                                                                                    | × |
|----------------------------------------------------------------------------------------------------|-----------------------------|----------------------------------------------------------------------------------------------|----------------------------------------------------------------------------------------------------|---|
| ۲                                                                                                    | Windo<br>progra             | ows Firewa<br>am                                                                             | II has blocked some features of this                                                                                                    |   |
| Windows<br>Manager                                                                                                    | s Firewall h<br>nent Servio | nas blocked som<br>ce v5.0 [.NET 3.<br><u>N</u> ame:<br><u>P</u> ublisher:<br>Pat <u>h</u> : | ne features of DeployLX® Licensing Network License<br>[5] Release on all public and private networks.<br>work License Management Service v5.0 [.NET 3.5] Release<br>XHEO® INC<br>C:\program files\buildsoft\nlm\nlm tray service.exe |   |
| <ul> <li>Allow DeployLX® Licensing Network License Management Service v5.0 [.NET 3.5]</li> <li>✓ Private networks, such as my home or work network</li> <li>✓ Public networks, such as those in airports and coffee shops (not recommended because these networks often have little or no security)</li> </ul> |                             |                                                                                              |                                                                                                    |   |
| What are the risks of allowing a program through a firewall?         Allow access                                                                                                    |                             |                                                                                              |                                                                                                    |   |

11. You will see like:

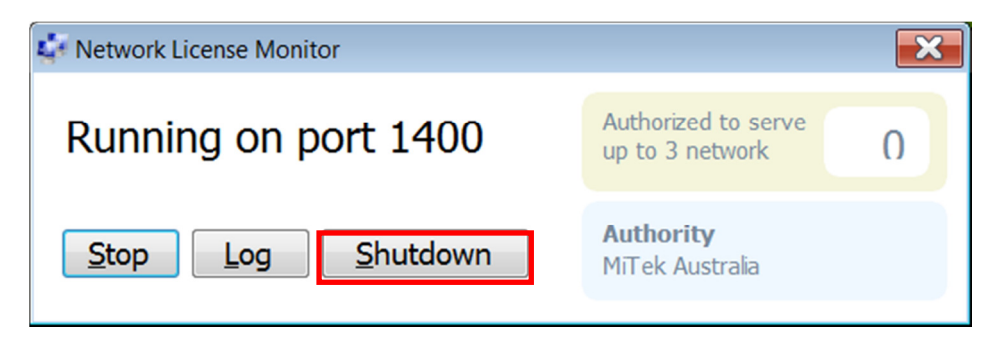

12. Now be complete

| Buildsoft Network Licence Monitor | - InstallShield Wizard                                                                                                  |
|-----------------------------------|----------------------------------------------------------------------------------------------------|
|                                   |                                                                                                    |
|                                   |                                                                                                    |
|                                   | InstallShield Wizard Complete                                                                                           |
|                                   | The InstallShield Wizard has successfully installed Buildsoft Network Licence Monitor. Click Finish to exit the wizard. |
|                                   |                                                                                                    |
| InstallShield                     | < Back Finish Cancel                                                                                                    |

13. Go to Firewall (if it is ON) , Open the TCP Port 1400 for Buildsoft Network Licence Monitor, (your BT2

Client will connect with "Server Name" with port 1400)

14. Check Services, Start the Service "Buildsoft Network Licence Monitor".

| Services         |                                        |                                        |             |         |              | IX       |
|------------------|----------------------------------------|----------------------------------------|-------------|---------|--------------|----------|
| Eile Action View | Help                                   |                                        |             |         |              |          |
| ← → 💽 🗗 🖸        | ) 🗈 😰 💷 🕨 🔳 💷 🖦                        |                                        |             |         |              |          |
| Services (Local) | 🍇 Services (Local)                     |                                        |             |         |              |          |
|                  | Buildsoft Network Licence Monitor      | Name A                                 | Description | Status  | Startup Type |          |
|                  |                                        | 🎇 Atlassian Confluence                 | Atlassian C | Started | Automatic    |          |
|                  | Stop the service                       | 🆏 Automatic Updates                    | Enables th  | Started | Automatic    |          |
|                  | Restart the service                    | 🏶 Background Intelligent Transfer Serv | Transfers f | Started | Manual       |          |
|                  |                                        | Buildsoft Network Licence Monitor      | Manages n   | Started | Automatic    |          |
|                  | Description:                           | 🆏 ccollab-server                       | CodeCollab  | Started | Automatic    |          |
|                  | Manages network licenses for Buildsoft | 🆏 ClipBook                             | Enables Cli |         | Disabled     |          |
|                  | products                               | 🎇 COM+ Event System                    | Supports S  | Started | Automatic    |          |
|                  |                                        | 🎇 COM+ System Application              | Manages t   |         | Manual       |          |
|                  |                                        | 🎇 Computer Browser                     | Maintains a | Started | Automatic    |          |
|                  |                                        | 🆏 Cryptographic Services               | Provides th | Started | Automatic    |          |
|                  |                                        | 🎇 DCOM Server Process Launcher         | Provides la | Started | Automatic    |          |
|                  |                                        | 🎇 DHCP Client                          | Registers a | Started | Automatic    |          |
|                  |                                        | 🖏 DHCP Server                          | Performs T  | Started | Automatic    |          |
|                  |                                        | Distributed File System                | Integrates  | Started | Automatic    |          |
|                  |                                        | 1                                      |             |         |              | <u> </u> |
|                  | Extended / Standard /                  |                                        |             |         |              |          |

\*If you are unsure on how to proceed, please contact Buildsoft support for assistance.